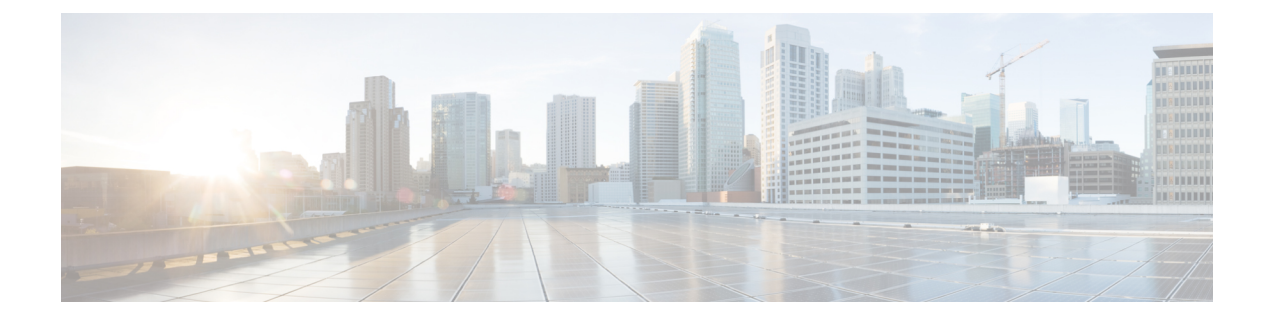

# クラスタ設定後のタスク

- ・クラスタ設定後のガイドライン (1ページ)
- ・ホスト上のネットワーク デバイスの PCI パススルー有効化 (2ページ)
- ・インストール後のスクリプトの実行 (2ページ)
- ESXi ホストルートパスワードの変更 (6ページ)
- •ストレージコントローラパスワードの変更(7ページ)
- vSphere を介した HX データ プラットフォーム プラグインへのアクセス (7 ページ)
- •ストレージクラスタでのデータストアの追加(8ページ)
- •HA ハートビートの設定 (8ページ)
- HyperFlex  $\mathcal{O}$  Auto Support  $\succeq$  Smart Call Home  $(9 \sim \checkmark)$
- •レプリケーションペアリング (15ページ)
- •プライベート VLAN の追加 (16ページ)
- 分散型仮想スイッチと Cisco Nexus 1000v (20 ページ)
- HX Data Platform での vCenter のホスト (21 ページ)
- AMD GPU の展開 (21 ページ)

## クラスタ設定後のガイドライン

### \_\_\_\_\_ 重要

- SSH をすべての ESXi ホストで有効なままにします。これは、次の Cisco HyperFlex クラス タ設定後操作に必要です。
  - これらの事前設定された値は、シスコの承認を得ずに変更しないでください。

# ホスト上のネットワーク デバイスの **PCI** パススルー有効 化

パススルーデバイスは、より効率的にリソースを使用して環境内のパフォーマンスを向上させるための手段を提供します。PCI パススルーを有効化することで、VM はホスト デバイスを VM に直接接続されているように使用できます。

次の手順では、ESXi ホスト上の PCI パススルー用にネットワーク デバイス (NVIDIA GPU など)を設定する方法を説明します。

- ステップ1 vSphere Client のナビゲーション パネルで ESXi ホストを参照します。
- **ステップ2** [Configure] タブをクリックして、[Settings] をクリックします。
- ステップ3 [Hardware] タブで、 [PCI Devices] をクリックします。利用可能なパススルー デバイスのリストが表示されます。
- ステップ4 デバイス (NVIDIA GPU など)を選択して、[Toggle passthrough] をクリックします。
- ステップ5 ホストを再起動して、PCI デバイスを利用可能にします。
- ステップ6 vSphere Web Client を使用して vCenter にログインします。
- **ステップ7** VM を特定して [Manage] タブをクリックします。[Settings] > [VM Hardware] を選択します。[Edit] をク リックします。
- **ステップ8** [New device] ドロップダウン メニューで [PCI Device] を選択して、[Add] をクリックします。
- ステップ9 使用するパススルーデバイス(例:NVIDIA GPU)をクリックして、[OK]をクリックします。
- ステップ10 ESXi ホストにログインし、仮想マシンの設定ファイル (.vmx) をテキスト エディタで開きます。

```
cd /vmfs/volumes/[datastore_name]/[vm_name]
vi [vmname].vmx
```

- **ステップ11** 次の行を追加して保存し、テキストエディタを終了します。
  - # pciPassthru.64bitMMIOSizeGB = "64"
  - # Firmware = "efi"
  - # pciPassthru.use64bitMMIO = "TRUE"

# インストール後のスクリプトの実行

インストーラVMでインストール後スクリプトを実行することで、インストール後のタスクを 完了できます。スクリプトは、すべてのネットワークインターフェイス(管理、vMotion、お よびストレージネットワーク)に ping を実行して、ファブリックが完全に利用できることを 確認します。また、ノースバウンドスイッチで VLAN のタギングが正しいことと、ジャンボ フレーム設定を検証します。 ٣

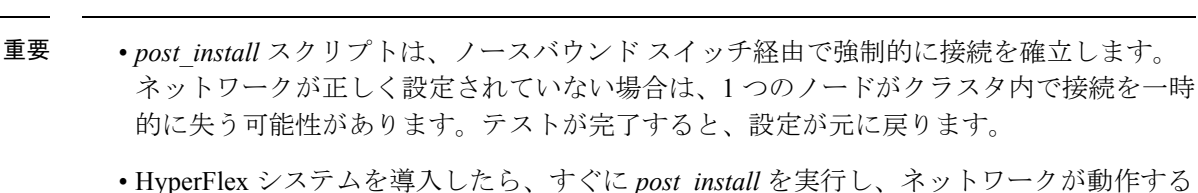

- ことを確認します。
- アップストリームネットワークを以前に検証したことがある場合を除き、実稼働システム でこのスクリプトを実行しないでください。
- •Web ベースの SSH がロードされていない場合、優先クライアントを使用してインストー ラ VM に SSH で接続し、post\_install スクリプトを実行します。
- 1. Web ブラウザから、http://<installer VM IP>/mssh にアクセスします。
- 2. インストーラ VM のルート クレデンシャルでログインします。
- 3. post install と入力し、[Enter] を押します。
- 4. 次の表に指定しているように、インストール後スクリプトパラメータを設定します。

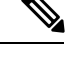

(注) インストール後スクリプトに問題が発生した場合は、インストール後スクリプトのパラメータ を手動で設定します。

| パラメータ                                             | 説明                                                                                        |
|---------------------------------------------------|-------------------------------------------------------------------------------------------|
| クラスタでHA/DRSを有効にするか(Enable HA/DRS on cluster?)     | ベストプラクティスに従って vSphere 高可<br>用性(HA)機能を有効にします。                                              |
| SSH 警告を無効にするか(Disable SSH<br>warning?)            | vCenter で SSH とシェルの警告を抑制しま<br>す。HyperFlex システムを適切に機能させる<br>には、SSH を有効のままにしておく必要が<br>あります。 |
| vMotion インターフェイスを追加する(Add<br>vMotion interfaces)  | ベスト プラクティスに従って vMotion イン<br>ターフェイスを設定します。IP アドレスと<br>VLAN ID の入力は必須です。                   |
| VM ネットワーク VLAN を追加する(Add<br>VM network VLANs)     | Cisco UCS Manager およびすべてのクラスタ<br>ホスト上の ESXi 内にゲスト VLAN を追加<br>します。                        |
| ESXi ホストで NTP を有効にする(Enable<br>NTP on ESXi hosts) | ESXi ホストで NTP を設定し、有効にします。                                                                |

| パラメータ                                | 説明                                                                                        |
|--------------------------------------|-------------------------------------------------------------------------------------------|
| 寛容モードを有効にする(Enable Lenient<br>Mode?) | 寛容モードはデフォルトになりました。[Y]<br>を押して処理を続行します。                                                    |
| テストメールを送信する(Send test email?)        | SMTP メール サーバと 自動サポート パラ<br>メータが設定されている場合は、SMTP リ<br>レーが動作していることを確認するために<br>テストメールが送信されます。 |

5. ネットワークエラーが報告された場合には修正します。

#### サンプルのインストール後のスクリプト

root@Cisco-HX-Data-Platform-Installer:~# post install Setting ESX hosts from HX cluster... vCenter URL: 172.26.17.177 Enter vCenter username (user@domain): administrator@vsphere local vCenter password: Found datacenter RTP-DC Found cluster HX-Cluster Enable HA/DRS on cluster? (y/n) y Disable SSH warning? (y/n) y configure ESXi logging onto HX datastore? (y/n) y No datastores found Creating datastore... Name of datastore: HX-Logs size (6B): 50 Storing logs on datastore HX-Logs Creating folder [HX-Logs]/esxi\_logs Add vmotion interfaces? (y/n) y Netmask for vMotion: 255.255.255.0 VLAN ID: (0-4096) 3093 vMotion IP for esx-hx-6.cpoc-rtp.cisco.com: 192.168.11.154 Adding vmKernel to esx-hx-6.cpoc-rtp.cisco.com vMotion IP for esx-hx-l.cpoc-rtp.cisco.com: 192.168.11.151 Adding vmotion to esx-hx-l.cpoc-rtp.cisco.com Adding vmKernel to esx-hx-l.cpoc-rtp.cisco.com vMotion IP for esx-hx-5 .cpoc- rtp.cisco.com: 192.168.11.153 Adding vmKernel to esx-hx-5.cpoc-rtp.cisco.com vMotion IP for esx-hx-2.cpoc- rtp.cisco.com: 192.168.11.152 Adding vmKernel to esx-hx-2.cpoc-rtp.cisco.com Add VM network VLANs? (y/n) n

Enable NTP on ESX hosts? (y/n) y Starting ntpd service on esx-hx-6.cpoc-rtp.cisco.com Starting ntpd service on esx-hx-1.cpoc-rtp.cisco.com Starting ntpd service on esx-hx-5.cpoc-rtp.cisco.com Starting ntpd service on esx-hx-2.cpoc-rtp.cisco.com

Enable Lenient Mode? (y/n) y Lenient mode is already set

Send test email? (y/n)  $\ensuremath{n}$ 

Validating cluster health and configuration... Found UCSM hyper-ucs.cpoc-rtp.cisco.com, logging with username admin. Org is hx-cluster

UCSM Password:

Checking MTU settings pinging 192.168.16.164 from vmk1 pinging 192.168.10.161 from vmk1 pinging 192.168.16.163 from vmk1 pinging 192.168.1(3.162 from vmk1 Setting vnic2 to active and vmic3 to standby Pinging 192.168.10.164 from vmk1 pinging 192.168.16.164 with mtu 8972 from vmkl Pinging 192.168.10.161 from vmk1 pinging 192.168.10.161 with mtu 8972 from vmkl pinging 192.168.16.163 from vmk1 pinging 192.168.10.163 with mtu 8972 from vmkl pinging 192.168.10.162 from vmk1 pinging 192. 168.16. 162 with mtu 8972 from vmkl Setting vmnic3 to active and vnic2 to standby pinging 172.26.17.154 from vmk0 pinging 172.26.17 .151 from vmk0 pinging 172.26.17.153 from vmk0 Pinging 172.26.17.152 from vmk0 Setting vnicl to active and vmnic0 to standby pinging 172.26.17.154 from vmk0 Pinging 172.26.17.151 from vmk0 pinging 172.26.17.153 from vmk0 pinging 172.26.17.152 from vmk0 Setting vmnic0 to active and vnicl to standby pinging 192.168.11.154 from vmk2 pinging 192.168.11.151 from vmk2 pinging 192.168.11.153 from vmk2 pinging 192.168.11.152 from vmk2 Setting vnic7 to active and vmnic6 to standby pinging 192.168.11.154 from vmk2 pinging 192.168.11.154 with mtu 8972 from vmk2  $\,$ pinging 192.168.11.151 from vmk2 pinging 192.168.11.151 with mtu 8972 from vmk2 Pinging 192.168.11.153 from vmk2 pinging 192.168.11.153 with mtu 8972 from vmk2 pinging 192.168.11.152 from vmk2 pinging 192.168.11.152 with mtu 8972 from vmk2 Setting vmnic6 to active and vnic7 to standby

#### サンプルのネットワーク エラー

Host: esx-hx-5.cpoc-rtp.cisco.com Np errors found

Host: esx-hx-6.cpoc-rtp.clsco.com No errors found

Host: esx-hx-l.cpoc-rtp.cisco.com No errors found

Host: esx-hx-2.cpoc-rtp.cisco.com No errors found

controller VM clocks: stctlVM-FCH1946V34Y - 2016-09-16 22:34:04 stCtlVM-FCH1946V23M - 2016-09-16 22:34:04 stctIVM-FCH1951V2TT - 2016-09-16 22:34:04

```
stctlVM-FCH2004VINS - 2016-09-16 22:34:04
Cluster:
Version - 1.8.1a-19499
Model - HX220C-M4S
Health - HEALTHY
Access policy - LENIENT
ASUP enabled - False
SMTP server - smtp.cisco.com
```

## ESXi ホスト ルート パスワードの変更

次のシナリオで、デフォルトの ESXi パスワードを変更できます。

- ・標準およびストレッチ クラスタの作成時(コンバージドノードのみをサポート)
- ・標準クラスタの拡張時(コンバージドノードまたはコンピューティングノードの両方の 拡張をサポート)
- •エッジクラスタの作成時

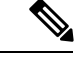

(注) 上記の場合、インストールが完了するとすぐに ESXi のルートパスワードが保護されます。後 続のパスワード変更が必要である場合、下に概要を示している手順をインストール後に使用し て、ルートパスワードを手動で変更することができます。

ESXi は工場出荷時のデフォルトパスワードで提供されているため、セキュリティ上の理由からパスワードを変更する必要があります。インストール後のデフォルトの ESXi ルートパス ワードを変更するには、次の手順を実行します。

- (注) ESXi ルート パスワードを忘れた場合は、パスワードの復旧について Cisco TAC にお問い合わ せください。
- ステップ1 SSH を使用して ESXi ホスト サービス制御にログインします。
- ステップ2 ルート権限を取得します。

su -

- **ステップ3**現在のルートパスワードを入力します。
- ステップ4 ルート パスワードを変更します。

passwd root

ステップ5 新しいパスワードを入力し、Enter キーを押します。確認のためにパスワードを再入力します。

(注) 2回目に入力したパスワードが一致しない場合は、最初からやり直す必要があります。

## ストレージ コントローラ パスワードの変更

インストール後に HyperFlex ストレージコントローラのパスワードをリセットするには、次の 手順を実行します。

- **ステップ1** ストレージ コントローラ VM にログインします。
- **ステップ2** HyperFlex ストレージ コントローラのパスワードを変更します。

#### # stcli security password set

このコマンドによって、変更がストレージ クラスタ内のすべてのコントローラ VM に適用されます。

(注) 新しいコンピューティングノードを追加し、scli security password set コマンドを使用 してクラスタパスワードを再設定しようとすると、コンバージドノードは更新されますが、コン ピューティングノードはデフォルトパスワードのままになることがあります。コンピューティン グノードのパスワードを変更するには、次の手順を使用します。

コンピューティング ノードでパスワードを変更するには:

- 1. ESXi ホストからすべてのユーザー VM を vMmotion します。
- 2. VCenterからストレージコントローラVMコンソールを起動し、rootユーザーとしてログインします。
- 3. passwd コマンドを実行して、パスワードを変更します。
- 4. ログアウトして再度ログインし、パスワードが正常に変更されたことを確認します。
- 5. stcli node add -f コマンドを実行し、ノードをクラスタに再び追加します。

ステップ3 新しいパスワードを入力します。

ステップ4 Enter を押します。

# vSphere を介した HX データ プラットフォーム プラグイ ンへのアクセス

GUI を介してストレージクラスタを管理するには、vSphere Web クライアントを起動します。 vSphere Web クライアントおよび HX データ プラットフォーム プラグインを使用してストレー ジクラスタにアクセスします。

- ステップ1 HX データ プラットフォーム インストーラから、インストールの完了後に、[Summary] ページで [Launch vSphere Web Client] をクリックします。
- ステップ2 ログインページが表示され、[Login to vSphere Web Client] をクリックして、vSphere クレデンシャルを入力 します。
- ステップ3 HX データ プラットフォーム プラグインが表示されます。

vSphere Web クライアントナビゲータから、[vCenter Inventory Lists]>[Cisco HyperFlex Systems]>[Cisco HX Data Platform] を選択します。

# ストレージ クラスタでのデータストアの追加

新しい HyperFlex クラスタでは、仮想マシン ストレージ用のデフォルト データストアが設定 されていないため、VMware vSphere Web クライアントを使用してデータストアを作成する必 要があります。

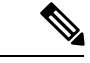

(注) 高可用性を実現するために、最低2つのデータストアを作成することを推奨します。

- ステップ1 vSphere Web クライアント ナビゲータの [Global Inventory Lists] で、[Cisco HyperFlex Systems] > [Cisco HX Data Platform] > [cluster] > [Manage] > [Datastores] の順に展開します。
- ステップ2 [Create Datastore] アイコンをクリックします。
- **ステップ3** [Name] にデータストアの名前を入力します。vSphere Web クライアントでは、データストア名に 42 文字 の制限が適用されます。各データストアに固有の名前を割り当てます。
- ステップ4 データストアの [Size] を指定します。ドロップダウンリストから、[GB] または [TB] を選択します。[OK] をクリックします。
- ステップ5 新しいデータストアを表示するには、[Refresh] ボタンをクリックします。
- ステップ6 [Hosts] タブをクリックして、新しいデータストアの [Mount Status] を確認します。

# HA ハートビートの設定

vSphere HA の設定では、使用可能なデータストアのリストから任意のデータストアを選択でき るように、[Datastore for Heartbeating] オプションを設定します。

ステップ1 vSphere にログインします。

**ステップ2 DRS** が有効になっていることを確認します。

vSphere の[Home] > [Hosts and Clusters] 、[cluster] > [Configure]、[Services] を選択します。[vSphere DRS] をクリックします。

- ステップ3 [Edit] ボタンをクリックします。[vSphere HA] をクリックします。[Edit] をクリックします。
- ステップ4 選択されていなければ、[Turn on vSphere HA] を選択します。
- **ステップ5** ドロップダウン メニューから [Admission Control] > [Define Fallover capacity by] > [Cluster resource percentage] を展開します。デフォルト値を使用することも、[Override calculated failover capacity] を有効に してパーセンテージを入力することもできます。
- **ステップ6** [Heartbeat Datastores] を展開し、[Use datastore only from the specified list] を選択します。含めるデータストア を選択します。
- ステップ7 [OK] をクリックします。

### HyperFlex の Auto Support と Smart Call Home

HX ストレージクラスタを構成して、文書化されたイベントに関する自動化された電子メール 通知を送信することができます。通知内の収集されたデータを使用して、HX ストレージクラ スタの問題のトラブルシューティングに役立てることができます。

#### 自動サポート (ASUP)

自動サポートは、HX Data Platform を通じて提供されるアラート通知サービスです。自動サ ポートを有効にすると、HX Data Platform から、通知の受信先として指定された電子メールア ドレスまたは電子メール エイリアスに通知が送信されます。自動サポートは通常、HX スト レージ クラスタの作成時に SMTP メール サーバを設定し、電子メール受信者を追加して設定 します。

(注) 未認証の SMTP のみが ASUP のサポート対象となります。

構成中に [Enable Auto Support] チェックボックスが選択されていない場合、次の方法を使用して 自動サポート をクラスタの作成後に有効にすることができます。

| クラスタ作成後の ASUP 構成方法     | 関連トピック                                                  |
|------------------------|---------------------------------------------------------|
| HX Connect ユーザインターフェイス | HX Connect を使用した自動サポートの構成 (<br>10 ページ)                  |
| コマンドラインインターフェイス(CLI)   | CLIを使用した通知設定の構成 (11ページ)                                 |
| REST API               | Cisco HyperFlex は Cisco DevNet での REST API<br>をサポートします。 |

自動サポート を使用して、HX ストレージ クラスタをモニタリング ツールに接続することも できます。

#### Smart Call Home (SCH)

Smart Call Home は、HX ストレージクラスタを監視し、ビジネスの運営に影響をおよぼす前に 問題にフラグ付けして解決を開始する、自動化されたサポート機能です。これにより高いネッ トワーク可用性と運用効率の向上をもたらします。

Call Home は、さまざまな障害や重要なシステムイベントを検出してユーザに通知する、Cisco デバイスのオペレーティングシステムに組み込まれている製品機能です。 Smart Call Home は Call Home の基本機能を高めるために自動化機能と利便性向上機能を追加します。 Smart Call Home を有効にすると、Smart Call Home に Call Home メッセージ/アラートが送信されます。

Smart Call Home は Cisco の多くのサービス契約に含まれており、次が含まれます。

- ・自動化された、24時間の機器監視、プロアクティブな診断、リアルタイムの電子メール アラート、サービスチケットの通知、および修復の推奨。
- Call Home 診断とインベントリアラームをキャプチャおよび処理することにより指定された連絡先に送信される、プロアクティブなメッセージング。これらの電子メールメッセージには、自動的に作成された場合に Smart Call Home ポータルと TAC ケースへのリンクが含まれています。
- Cisco Technical Assistance Center (TAC) による優先サポート。Smart Call Home では、ア ラートが十分に重大な場合、TAC ケースが自動的に生成され、デバッグおよび他の CLI 出力が添付されて、https 経由で適切なサポート チームにルーティングされます。
- カスタマイズされたステータスレポートおよびパフォーマンス分析。
- 次に対するWebベースのアクセス:1箇所における修復のためのすべてのCall Homeメッセージ、診断、および推奨、TACケースのステータス、すべてのCall Homeデバイスの最新のインベントリおよび構成情報。

HXストレージクラスタ、あなた、そしてサポートの間で自動通信を確保するには、データコレクションの Smart Call Home の構成 (12ページ) を参照してください。

### HX Connect を使用した自動サポートの構成

通常は、HX ストレージクラスタの作成中に 自動サポート (ASUP) が設定されます。設定さ れなかった場合、HX Connect ユーザインターフェイスを使用してクラスタ作成後の設定を有 効にすることができます。

- ステップ1 HX Connect にログインします。
- **ステップ2** バナーで、[Edit settings] (歯車アイコン) > [Auto Support Settings] の順にクリックして次のフィールドに 記入します。

| UI要素                                                      | 基本情報                                                                                 |
|-----------------------------------------------------------|--------------------------------------------------------------------------------------|
| [Enable Auto Support (Recommended)]<br>チェック ボックス          | 次を有効にすることで、このHXストレージクラスタの自宅に発<br>信を構成します。                                            |
|                                                           | • 分析のための Cisco TAC へのデータ配信。                                                          |
|                                                           | <ul> <li>プロアクティブサポートの一環としてサポートからの通知。</li> </ul>                                      |
| [Send service ticket notifications to] $77 - \mathcal{V}$ | 通知を受信する電子メール アドレスを入力します。                                                             |
| [Enable Remote Support] チェック ボッ<br>クス                     | クラスタ操作に関する情報を収集して報告された異常のトラブル<br>シューティングを高速化するために、サポートのHXストレージ<br>クラスタへのアクセスを有効にします。 |
| [Use Proxy Server] チェックボックス                               | ・Web プロキシ サーバ url                                                                    |
|                                                           | • Port                                                                               |
|                                                           | • Username                                                                           |
|                                                           | • Password                                                                           |

#### ステップ3 [OK] をクリックします。

**ステップ4** バナーで、[Edit settings] (歯車アイコン) > [Notifications Settings] の順にクリックして次のフィールドに 記入します。

| UI 要素                                 | 基本情報                                                                                                    |
|---------------------------------------|----------------------------------------------------------------------------------------------------|
| [Send email notifications for alarms] | オンにした場合は、次のフィールドを入力します。                                                                                                    |
| チェック ボックス                             | • [Mail Server Address]                                                                                                    |
|                                       | <ul> <li>[From Address]: サポート サービス チケットの HX ストレージク<br/>ラスタを識別するために使用し、また自動サポート通知の送信者<br/>として使用するメールアドレスを入力します。現在、サポート情<br/>報はこのメール アドレスには送信されません。</li> </ul> |
|                                       | • [Recipient list](カンマ区切り)                                                                                                    |

ステップ5 [OK] をクリックします。

## CLIを使用した通知設定の構成

HX ストレージクラスタからアラーム通知を受信する設定を構成および確認するには、次の手順に従ってください。

(注) 未認証の SMTP のみが ASUP のサポート対象となります。

**ステップ1** ssh を使用して HX ストレージ クラスタ内のストレージ コントローラ VM にログインします。

ステップ2 SMTP メール サーバを設定し、設定を確認します。

指定された受信者に電子メール通知を送信するためにSMTPメールサーバで使用される電子メールアドレスです。

シンタックス:stcli services smtp set [-h] --smtp SMTPSERVER --fromaddress FROMADDRESS

例:

# stcli services smtp set --smtp mailhost.eng.mycompany.com --fromaddress smtpnotice@mycompany.com

# stcli services smtp show

ステップ3 ASUP 通知を有効にします。

# stcli services asup enable

ステップ4 受信者の電子メールアドレスを追加し、設定を確認します。

電子メール通知を受信する電子メールアドレスまたは電子メールエイリアスのリストです。電子メールが 複数ある場合はスペースで区切ります。

シンタックス:stcli services asup recipients add --recipients RECIPIENTS

例:

# stcli services asup recipients add --recipients user1@mycompany.com user2@mycompany.com
# stcli services asup show

**ステップ5** HX ストレージ クラスタの eth1:0 の IP アドレスを所有しているコントローラ VM から、電子メールにテスト ASUP 通知を送信します。

# sendasup -t

eth1:0のIPアドレスを所有しているノードを確認するには、sshを使用してHXストレージクラスタの各 ストレージコントローラVMにログインし、ifconfigコマンドを実行します。他のノードから sendasup コマンドを実行しても、出力は何も返されず、受信者はテストを受信しません。

**ステップ6** すべてのストレージ コントローラ VM の IP アドレスから電子メールを送信できるように電子メール サー バを設定します。

### データ コレクションの Smart Call Home の構成

データコレクションはデフォルトで有効にされますが、インストール時にオプトアウト(無効化)することができます。クラスタ作成後のデータコレクションを有効にすることもできます。アップグレード中に、Smart Call Home がレガシー構成に基づいて設定されます。たとえ

ば、stcli services asup show を有効にすると、アップグレード時に Smart Call Home が有効 になります。

HX ストレージ クラスタに関するデータ コレクションは、https を介して Cisco TAC に転送さ れます。インストールされているファイアウォールがある場合、Smart Call Home のプロキシ サーバの構成は、クラスタ作成の後に完了します。

(注) HyperFlex Data Platform リリース 2.5(1.a) では、Smart Call Home Service Request (SR) の生成で プロキシ サーバは使用されません。

Smart Call Home を使用するには次が必要です。

- 対応する Cisco Unified Computing Support Service 契約または Cisco Unified Computing Mission Critical Support Service 契約と関連付けられた Cisco.com ID。
- 登録されるデバイス用の Cisco Unified Computing Support Service または Cisco Unified Computing Mission Critical Support Service

**ステップ1** HX ストレージ クラスタ内のストレージ コントローラ VM にログインします。

**ステップ2** サポート付きの HX ストレージ クラスタを登録します。

HX ストレージクラスタを登録すると、収集されたデータに ID を追加し、Smart Call Home を自動的に有効にします。HX ストレージクラスタを登録するには、電子メール アドレスを指定する必要があります。 登録後、このメール アドレスは、問題があり TAC のサービス要求が生成されるたびにサポート通知を受け取ります。

(注) Hyperflex で Smart Call Home を設定するときに、登録を完了するためのリンクを含む電子メール が設定済みのアドレスに送信されます。この手順を完了していない場合、デバイスは非アクティ ブ状態のままになり、自動サービス リクエストはオープンになりません。

構文:

stcli services sch set [-h] --email EMAILADDRESS

例:

# stcli services sch set --email name@company.com

**ステップ3** HX ストレージ クラスタからサポートへのデータ フローが稼働していることを確認します。

稼働しているデータフローにより、生じる可能性のある問題のトラブルシューティングをサポートできる 関連情報をすぐに利用できます。

- すべて オプションの HX クラスタ内のすべてのノードのコマンドを実行します。

# asupcli [--all] ping

HX ストレージ クラスタを HyperFlex 1.7.1 から 2.1.1b にアップグレードする場合は、次のコマンドも実行 します。

# asupcli [--all] post --type alert

次のエラーが表示される場合はサポートに問い合わせてください。

root@ucs-stctlvm-554-1:/tmp# asupcli post --type alert /bin/sh: 1: ansible: not found Failed to post - not enough arguments for format string root@ucs-stctlvm-554-1:/tmp#

**ステップ4** (省略可能) ポート 443 を介した Smart Call Home のアクセスを有効にするためにプロキシ サーバを設定 します。

クラスタの作成後、HX ストレージクラスタがファイアウォールの背後にある場合は、Smart Call Home プロキシサーバを構成する必要があります。サポートは、url: https://diag.hyperflex.io:443 エンドポイントでデータを収集します。

1. 既存の登録メールとプロキシ設定をすべてクリアします。

# stcli services sch clear

2. プロキシと登録メールを設定します。

構文:

stcli services sch set [-h] --email EMAILADDRESS [--proxy-url PROXYURL] [--proxy-port PROXYPORT] [--proxy-user PROXYUSER] [--portal-url PORTALURL] [--enable-proxy ENABLEPROXY]

| 構文の説明 | オプション                       | 必須またはオプショ<br>ン | 説明                                                                             |
|-------|-----------------------------|----------------|--------------------------------------------------------------------------------|
|       | email EMAILADDRESS          | 必須です。          | Cisco サポートからのメールを受信する人の<br>電子メールアドレスを追加します。配布リス<br>トまたはエイリアスを使用することを推奨し<br>ます。 |
|       | enable-proxy<br>ENABLEPROXY | オプション。         | プロキシの使用を明示的に有効または無効に<br>します。                                                   |
|       | portal-url PORTALURL        | オプション。         | 代替の Smart Call Home ポータルの URL を指<br>定します(該当する場合)。                              |
|       | proxy-url PROXYURL          | オプション。         | HTTPプロキシのURLを指定します(該当す<br>る場合)。                                                |
|       | proxy-port PROXYPORT        | オプション。         | HTTP プロキシのポートを指定します(該当<br>する場合)。                                               |
|       | proxy-user PROXYUSER        | オプション。         | HTTP プロキシのユーザを指定します(該当<br>する場合)。                                               |
|       |                             |                | HTTP プロキシのパスワードを指定します<br>(メッセージが表示される場合)。                                      |

例:

```
# stcli services sch set
--email name@company.com
--proxy-url www.company.com
--proxy-port 443
--proxy-user admin
--proxy-password adminpassword
```

3. プロキシサーバが動作しており、データがHXストレージクラスタからサポートロケーションに流れ ることを確認するために Ping を送信します。

```
# asupcli [--all] ping
```

- すべて オプションが HX クラスタ内のすべてのノードで、コマンドを実行します。

ステップ5 Smart Call Home が有効になっていることを確認します。

Smart Call Home の設定が set の場合、自動的に有効になります。

#### # stcli services sch show

Smart Call Home が無効の場合は手動で有効にします。

#### # stcli services sch enable

ステップ6 自動サポート (ASUP) 通知を有効にします。

通常は、HX ストレージクラスタの作成中に自動サポート (ASUP) が設定されます。設定されなかった 場合、HX Connect または CLI を使用してクラスタ作成後の設定を有効にすることができます。詳細につい ては、「HyperFlex の Auto Support と Smart Call Home」を参照してください。

## レプリケーション ペアリング

レプリケーション クラスタ ペアの作成は、レプリケーション用 VM の設定の前提条件です。 レプリケーション ネットワークと少なくとも1つのデータストアは、レプリケーション ペア を作成する前に構成しなければなりません。

クラスタ2とクラスタ1をペアリングすることによって、レプリケーション用に明示的に設定 されたクラスタ1上のすべての VM はクラスタ2にレプリケートでき、レプリケーション用に 明示的に設定されたクラスタ2上のすべての VM はクラスタ1にレプリケートできることを指 定しています。

クラスタ1のデータストアAとクラスタ2のデータストアBをペアリングすることによって、 レプリケーション用に明示的に設定されたクラスタ1上のすべてのVMでは、データストアA にファイルがある場合、それらのファイルはクラスタ2のデータストアBにレプリケートされ ることを指定しています。同様に、レプリケーション対象として明示的に設定されたクラスタ 2上のすべてのVMでは、データストアBにファイルがある場合、それらのファイルがクラス タ1のデータストアAにレプリケートされます。

ペアリングは厳密に1対1で行われます。1つのクラスタを2つ以上の他のクラスタとペアリ ングすることはできません。ペアになっているクラスタ上の1つのデータストアは、他のクラ スタ上の1つのデータストアとしかペアリングできません。 レプリケーションペアの作成、編集、および削除の詳細手順については、「Cisco HyperFlex Systems アドミニストレーションガイド」を参照してください。

# プライベート VLAN の追加

### プライベート VLAN の概要

プライベート VLAN では VLAN のレイヤ2 ブロードキャスト ドメインがサブドメインに分割 されるので、スイッチで相互にポートを分離できます。サブドメインは、1 つのプライマリ VLAN と1 つまたは複数のセカンダリ VLAN で構成されます。プライベート VLAN ドメイン には、プライマリ VLAN が1 つのみ含まれています。プライベート VLAN ドメインの各ポー トは、プライマリ VLAN のメンバーであり、プライマリ VLAN は、プライベート VLAN ドメ イン全体です。

#### プライベート VLAN ポートの概要

表 1: プライベート VLAN ポートのタイプ

| VLAN ポート                 | 説明                                                                                                    |
|--------------------------|----------------------------------------------------------------------------------------------------|
| Promiscuous Primary VLAN | プライマリ VLAN に属します。無差別ポートに関連付けられ、<br>プライマリ VLAN に関連付けられているセカンダリ VLAN に属<br>するすべてのインターフェイスと通信できます。これらのイン<br>ターフェイスには、コミュニティポートと隔離されたホストポー<br>トが含まれます。セカンダリ VLAN からのすべてのパケットが<br>この VLAN を通過します。 |
| 隔離されたセカンダリ<br>VLAN       | 隔離されたセカンダリ VLAN に属するホスト ポート。このポートは、アソシエートされている無差別ポートと通信できることを除き、同じプライベート VLAN ドメイン内の他のポートから、完全に隔離されています。                                                                                     |
| コミュニティ セカンダリ<br>VLAN     | コミュニティ セカンダリ VLANに属するホスト ポート。コミュ<br>ニティ ポートは、同じコミュニティ VLAN にある他のポートお<br>よびアソシエートされている無差別ポートと通信します。                                                                                           |

HX 配備後、VM ネットワークはデフォルトで通常の VLAN を使用します。VM ネットワーク にプライベート VLAN を使用するには、次のセクションを参照してください。

- ・既存の VM がない状態で VM ネットワークのプライベート VLAN を設定する (17 ページ)。
- •既存の VM で VM ネットワークのプライベート VLAN を設定する (17 ページ)。

## 既存のVM がない状態でVM ネットワークのプライベート VLAN を設定 する

- **ステップ1** Cisco UCS Manager でプライベート VLAN を設定するには、『Cisco UCS Manager ネットワーク管理ガイド』 を参照してください。
- ステップ2 上流に位置するスイッチでプライベート VLAN を設定するには、『Cisco Nexus 9000 シリーズ NX-OS レイ ヤ2スイッチング設定ガイド』を参照してください。
- **ステップ3** ESX ホストでプライベート VLAN を設定するには、ESX ホストでのプライベート VLAN の設定 (17 ページ) を参照してください。

#### ESX ホストでのプライベート VLAN の設定

ESX ホストでプライベート VLAN を設定するには、次の手順を実行します。

- ステップ1 VMware vSphere クライアントから vSphere 標準スイッチの VMNIC を削除します。
- ステップ2 前の手順で削除した VMNIC を使用して新しい vSphere 分散スイッチを作成します。
- ステップ3 無差別、独立、およびコミュニティ VLAN を作成します。

### 既存のVM でVM ネットワークのプライベート VLAN を設定する

- **ステップ1** Cisco UCS Manager でプライベート VLAN を設定するには、『Cisco UCS Manager ネットワーク管理ガイド』 を参照してください。
- ステップ2 上流に位置するスイッチでプライベート VLAN を設定するには、『Cisco Nexus 9000 シリーズ NX-OS レイ ヤ2スイッチング設定ガイド』を参照してください。
- ステップ3 ESXホストでプライベートVLANを設定するには、以下を参照してください。ESXホストでのプライベート VLANの設定(17ページ)
- ステップ4 vSphere 標準スイッチから新しく作成された vSphere 分散スイッチに VM を移行します。
  - a) vCenter 仮想マシンを右クリックして、[Migrate Virtual Machine Networking] をクリックします。
  - b) ドロップダウンリストから、[source network] および [destination network] を選択します。
  - c) [Next] をクリックします。
  - d) 移行する仮想マシンを選択します。
  - e) [Finish] をクリックします。
- ステップ5 VM のネットワーク アダプタのネットワーク接続をプライベート VLAN に変更します。
  - a) vCenter 仮想マシンを右クリックして、[Edit Settings] をクリックします。
  - b) [Hardware] タブから、変更するネットワーク アダプタを選択します。

- c) [Network Label] ドロップダウン リストから、使用するネットワーク接続を選択します。
- d) [OK] をクリックします。

### vSphere 標準スイッチでの VMNIC の削除

- **ステップ1** VMware vSphere クライアントにログインします。
- ステップ2 [Home] > [Hosts and Clusters] を選択します。
- ステップ3 VMNIC を削除する ESX ホストを選択します。
- ステップ4 [Configuration] タブを開きます。
- ステップ5 [Networking] をクリックします。
- ステップ6 VMNIC を削除するスイッチを選択します。
- ステップ7 [Manage the physical adapters connected to the selected switch] ボタンをクリックします。
- ステップ8 削除する vminc を選択し、[Remove] をクリックします。
- ステップ9 [Yes] をクリックして、選択内容を確認します。
- ステップ10 [Close] をクリックします。

### vSphere 分散スイッチの作成

- **ステップ1** VMware vSphere クライアントにログインします。
- **ステップ2** [Home] > [Networking] を選択します。
- **ステップ3** クラスタを右クリックして、[Distributed Switch] > [New Distributed Switch] を選択します。
- **ステップ4** [Name and Location] ダイアログボックスに、分散スイッチの名前を入力します。
- **ステップ5** [Select Version] ダイアログボックスで、バージョンと構成の要件に対応する分散スイッチ バージョンを 選択します。
- **ステップ6** [Next] をクリックします。
- **ステップ7** [Edit Settings] ダイアログボックスで、次のように指定します。
  - [Number of uplink ports]
  - [Network I/O Control] を有効化します。
  - [Create a default port group] をオンにします。
  - [Port Group Name] ボックスに、デフォルト ポート グループの名前を入力します。
- **ステップ8** [Next] をクリックします。
- **ステップ9** [Ready to Complete] ダイアログボックスで、設定した内容を確認します。

**ステップ10** [Finish] をクリックします。

### vSphere 分散スイッチでのプライベート VLAN の作成

- ステップ1 VMware vSphere クライアントから、[Inventory] > [Networking] を選択します。
- ステップ2 dvSwitch を右クリックして、[Edit Settings] をクリックします。
- ステップ3 [Private VLAN] タブを選択します。
- ステップ4 [Primary private VLAN ID] タブで、プライベート VLAN ID を入力します。
- ステップ5 [Secondary private VLAN ID] タブで、プライベート VLAN ID を入力します。
- ステップ6 [Type] ドロップダウン リストから、VLAN のタイプを選択します。次のいずれかを設定できます。

• [Isolated]

- [Community]
- (注) 無差別プライベート VLAN が自動的に作成されます。

ステップ7 [OK] をクリックします。

### 分散ポート グループでのプライベート VLAN の設定

#### 始める前に

vSphere 分散スイッチでプライベート VLAN を作成します。

- ステップ1 [dvSwitch]の下の [dvPortGroup] を右クリックして、[Edit Settings] をクリックします。
- ステップ2 [Policies] > [VLAN] をクリックします。
- ステップ3 [VLAN type] ドロップダウン リストから [Private VLAN] を選択します。
- **ステップ4** [Private VLAN Entry] ドロップダウン リストから、プライベート VLAN のタイプを選択します。次のいず れかを設定できます。

#### • [Isolated]

#### • [Community]

(注) コミュニティ プライベート VLAN が推奨されます。

混合モード ポートはサポートされていません。

ステップ5 [OK] をクリックします。

## 分散型仮想スイッチと Cisco Nexus 1000v

#### 分散型スイッチを導入する際の検討事項

(注)

- 分散型仮想スイッチ(DVS)または Cisco Nexus 1000v(NK1v)の使用はオプションであり、必須の手順ではありません。
  - vMotion ネットワーク用の DVS は、ご使用の環境に vSphere 用の Enterprise Plus ライセン スがある場合にのみ使用できます。
  - 同時に使用できるスイッチは、常にこの2つのうちのいずれか1つだけです。
  - HyperFlex と Nexus 1000vの間では、Quality of Service (QoS) ポリシーが競合する可能性があります。N1KvのQoSクラスが HyperFlex ポリシーに従って設定されるようにしてください。『Network and Storage Management Guide』の「Creating a QoS Policy」を参照してください。
  - N1Kvスイッチを導入する場合は、説明のとおりに設定を適用し、HyperFlexホスト間のトラフィックが FI 上を定常状態でローカルに流れるようにします。正しく設定されていないと、トラフィックの大半がアップストリームスイッチを経由することになる可能性があります。その場合には遅延が発生します。このような事態を避けるには、ストレージコントローラ、管理ネットワーク、および vMotion ポート グループをアクティブ/スタンバイ構成で設定し、フェールオーバーを有効にしてください。
- UCS Manager を使用して、[Network Control Policy] にリンク ステータスを設定します。詳細については、『Cisco UCS Manager GUI Configuration Guide』の「Configuring Network Control Policy」を参照してください。
- 2. vCenter で vSwitch のプロパティを設定します。

a. [Network Failure Detection] を [Link Status only] に設定します。

b. [Failback] を [Yes] に設定します。詳細については、『Cisco UCS Manager VM-FEX for VMware Configuration guide』の「Configuring the VM-FEX for VMware」を参照してください。

分散スイッチにより、各ノードが同じ構成を使用することになります。こうしてトラフィック に優先順位を付けることができ、アクティブなvMotionトラフィックがないときに、使用可能 な帯域幅を他のネットワークストリームで活用できるようになります。

HyperFlex (HX) データ プラットフォームは、HyperFlex 非依存ネットワークに分散型仮想ス イッチ (DVS) ネットワークを使用できます。

これらのHX非依存ネットワークには次のものがあります。

• VMware vMotion ネットワーク

• VMware アプリケーション ネットワーク

HX データ プラットフォームには依存関係があり、次のネットワークが標準の vSwitch を使用 します。

- •vswitch-hx-inband-mgmt:ストレージコントローラ管理ネットワーク
- vswitch-hx-inband-mgmt:管理ネットワーク
- vswitch-hx-storage-data: ストレージ ハイパーバイザ データ ネットワーク
- vswitch-hx-storage-data : ストレージ コントローラ データ ネットワーク

HXデータプラットフォームのインストール時に、すべてのネットワークが標準のvSwitchネットワークで設定されます。ストレージクラスタが設定された後、HX 非依存ネットワークを DVS ネットワークに移行できます。次に例を示します。

- vswitch-hx-vm-network : VM ネットワーク
- vmotion : vmotion pg

分散仮想スイッチに vMotion ネットワークを移行する方法の詳細については、『Network and Storage Management Guide』の「*Migrating vMotion Networks to Distributed Virtual Switches (DVS) or Cisco Nexus 1000v (N1Kv)*」を参照してください。

## HX Data Platform での vCenter のホスト

HyperFlex クラスタへの vCenter の導入をサポートするには、いくつかの制約事項が伴います。 詳細については、 HX データ プラットフォームで vCenter を展開する方法 を参照してください。

## AMD GPU の展開

AMD FirePro S7150 シリーズ GPU は HX240c M5 ノードでサポートされます。これらのグラフィックアクセラレータでは、非常に安全な高いパフォーマンス、そしてコスト効率の良い VDI 展開を有効にします。HyperFlex の AMD GPU を展開するには、次の手順に従います。

| ステップ | アクション                                          | 手順の指示                                           |
|------|------------------------------------------------|-------------------------------------------------|
| 1    | サーバに接続されているサービスプロファイ<br>ルに関して BIOS ポリシーを変更します。 | サポートされるすべての GPU の要<br>件:4 GB を超えるメモリマップド<br>I/O |
| 2    | サーバでに GPU カードをインストールしま<br>す。                   | GPU カードの取り付け                                    |

I

| ステップ | アクション                                                               | 手順の指示                                                                                                    |
|------|---------------------------------------------------------------------|----------------------------------------------------------------------------------------------------|
| 3    | サーバの電源を入れて、GPUがサーバのCisco<br>UCS Manager インベントリで表示されている<br>ことを確認します。 |                                                                                                    |
| 4    | AMD GPU カードの vSphere インストール バ<br>ンドル (VIB) をインストールして再起動し<br>ます。     | VMware ESXi で AMD の C シリーズ<br>スタンドアロンファームウェア/ソフ<br>トウェア バージョンバンドル 3.1(3)<br>の最新ドライバ ISO を含む Cisco ソ<br>フトウェアダウンロードから、イン<br>ベントリリストをダウンロードしま<br>す。 |
| 5    | VM 設定済みのクラスタで Win10 VM を作成<br>します。                                  | 対象の仮想マシンを指定する                                                                                                    |
| 6    | 各 ESXi ホストで、MxGPU.sh スクリプトを<br>実行して GPU を設定し、GPU から仮想機能<br>を作成します。  | MxGPU セットアップ スクリプトを<br>使用する                                                                                                    |
| 7    | Win10 Vm に対して前のステップで作成され<br>た仮想機能 (VFs) を割り当てます。                    |                                                                                                    |